# 令和6年度 埼玉県製菓衛生師試験 インターネット出願マニュアル

## 目次

| ○ インターネット出願( <u>6 月17 日(月)~28 日(金)</u> ) | 2 |
|------------------------------------------|---|
|                                          | 2 |
| 2)受験手数料(9,600円)の支払い                      | 6 |
| ●クレジットカード決済                              | 7 |
| ●ペイジー決済(インターネットバンキング)10                  | 0 |
| ●ペイジー決済(金融機関 ATM)1                       | 1 |
| 3)受験票データの交付1                             | 1 |
| 4)受験日当日1                                 | 2 |

- インターネット出願(6月17日(月)~6月28日(金))
  - ※ 出願をするには、埼玉県電子申請・届出サービスの利用者登録が必要と なります。利用者登録をしてから、以下の手続きを行ってください。登録方 法は、操作マニュアル(https://apply.e-tumo.jp/help/PREFST/) を御確認ください。
  - 1) 埼玉県電子申請・届出サービスのページで出願申込

埼玉県電子申請・届出サービスの所定のページで、必要な事項を入力し、 申し込んでください。申込ページのリンクは、保健医療政策課の「令和6年度 製菓衛生師試験の御案内」のページに掲載しています。

申込ページのリンクに移動したら、手続き名と受付期間を確認し、「利用者 ID」と「パスワード」を入力して、ログインをしてください。

|             | 手続き申込                            |          | 于続さ           |
|-------------|----------------------------------|----------|---------------|
| 利用者ログイン     |                                  |          |               |
| 手続き名        |                                  |          |               |
| 受付時期        |                                  |          |               |
|             | 利用者登録せずに申し込む方はこちら>               | 利用者登録され  | <u>る方はこちら</u> |
| 既に利用者登録カ    | 「お済みの方                           |          |               |
| 利用者IDを入力し   | してください                           |          |               |
|             |                                  |          |               |
| バスワードを入力    | っしてください                          |          |               |
| •••••       |                                  |          |               |
| メールアドレスを変更し | た場合は、ログイン後、利用者情報のメールアドレスを変更ください。 |          |               |
|             |                                  | パスワードを忘れ | た場合はこちら       |
|             |                                  |          |               |

② 手続きの内容を確認した後に、「同意する」をクリックしてください。

|                                  | 手続き                                       | き申込                                         | 手続き画面   |
|----------------------------------|-------------------------------------------|---------------------------------------------|---------|
| Q FREBRETS                       | メールアドレスの確認                                | ● 内容を入力する                                   | 申し込みをする |
| 手続き説明                            |                                           |                                             |         |
|                                  | 下記の内容を必ず                                  | お読みください。                                    |         |
| ※添付ファイルは一度パソコンに                  | <b>線存してから開くようにしてください</b>                  |                                             |         |
| 手続き名                             |                                           |                                             |         |
| 原明                               |                                           |                                             |         |
| 受付時期                             |                                           |                                             |         |
| 問い合わせ先                           |                                           |                                             |         |
| 電話曲号                             |                                           |                                             |         |
| FAX借号                            |                                           |                                             |         |
| メールアドレス                          |                                           |                                             |         |
| ダウンロードファ<br>イル1                  | 8                                         |                                             |         |
| <利用规约>                           |                                           |                                             |         |
| 利用規約の内容                          |                                           |                                             |         |
| 「同意する」ボタンをクリック<br>登録した情報は当サービス内で | マすることにより、この説明に同意<br>のみ利用するものであり、他への       | 食いただけたものとみなします。<br>の転用・開示は一切行いません。          |         |
|                                  | 上記をご理解いただけました。                            | ら、同意して進んでください。                              |         |
|                                  | 使付時期は 2021年3月1日0時00分<br>「申込む」ボタンを押す時、上記の時 | ~ 2021年4月30日23時59分 です。<br>劇をすざていると申込ができません。 |         |
| <                                | -覧へ戻る                                     | 同意する                                        | $\geq$  |

③「申込画面」が表示され、利用者登録している情報が表示されます。必要な項目を入力し、写真等を貼付して、ページ下の「確認へ進む」をクリックしてください。※添付方法は下記参照

| 申込                                                        | 手続き画面           |
|-----------------------------------------------------------|-----------------|
| 選択中の手続き名:                                                 | 問合せ先 <b>十開く</b> |
| 申込者情報                                                     |                 |
| 氏名 必須                                                     |                 |
| 氏 名                                                       |                 |
| 氏名(フリガナ) 🕺 🤉                                              |                 |
| 全角カタカナで入力してください。<br>氏 名                                   |                 |
| ~ 中略 ~                                                    |                 |
| 署名 必須                                                     |                 |
| 記載内容が事実と異なる場合は、受験申込等が無効になる場合があります。<br>記載した内容は、事実と相違ありません。 |                 |
| 確認へ進む >                                                   |                 |

※ 添付方法

「ファイルの選択」をクリックして、保存してある写真ファイルを選択して添付してください。また、スマートフォンで申し込みの場合、「ファイルの選択」をタップした際の選択肢から撮影した写真を使用することでも提出できます。

| パソコン画面                                   |                                                 |                                                                                                    | スマートフォン画面(例)                        |
|------------------------------------------|-------------------------------------------------|----------------------------------------------------------------------------------------------------|-------------------------------------|
| 戸籍謄本又は戸籍抄本 必須                            |                                                 |                                                                                                    | 写真必須                                |
| ファイルの選択, ファイルが選択されていません<br><sup>別録</sup> | ● CK<br>← ·····・・・・・・・・・・・・・・・・・・・・・・・・・・・・・・・・ | ×<br>・ 0 9720-F67度<br>単 ・ 0 9720-F67度<br>単 ・ 0 0<br>単 ・ 0 0<br>単 ・ 0 0<br>単 ・ 0 0<br>単 ・ 0 0<br>単 ・ 0 0<br>単 ・ 0 0<br>単 ・ 0 0<br>単 ・ 0 0<br>単 ・ 0 0<br>単 ・ 0 0<br>単 ・ 0 0<br>単 ・ 0 0<br>単 ・ 0 0<br>単 ・ 0 0<br>2021-F67度<br>単 ・ 0 0<br>2021-F67度<br>単 ・ 0 0<br>2021-F67度<br>単 ・ 0 0<br>2021-F67度<br>単 ・ 0 0<br>2021-F67度<br>単 ・ 0 0<br>2021-F67度<br>単 ・ 0 0<br>2021-F67度<br>単 ・ 0 0<br>2021-F67度<br>単 ・ 0 0<br>2021-F67度<br>単 ・ 0 0<br>2021-F67度<br>1021-F67<br>2021-F67度<br>1021-F67<br>2021-F67度<br>1021-F67<br>2021-F67<br>2 | ファイル未選択<br>写真ライブラリ<br>写真またはビデオを撮る ① |

4

ファイルを選択

④ 申込者情報を確認し、「申込む」をクリックしてください。

|          | 受験申込                                           |
|----------|------------------------------------------------|
| 申込者情報    |                                                |
| 氏名       | 埼玉 三郎                                          |
| 氏名(フリガナ) | サイタマサブロウ                                       |
|          | (中略)                                           |
| 納付情報     |                                                |
| 納付方法     | クレジットカードまたはPay-easy(ペイジー)でお支払い                 |
| 納付額      | 納付方法は、 Pay-easy、 クレジットカード から選択できます。<br>¥9, 600 |
| 申込年月日    |                                                |
| 署名       | 記載した内容は、事実と相違ありません。                            |

⑤「申込内容照会」の「申込詳細」から、受験料を支払ってください。

| 申込完了                                   |                                                                                              | 手続き画面                          |
|----------------------------------------|----------------------------------------------------------------------------------------------|--------------------------------|
| 【!重要! 受験料を納付<br>申込を受け付けました。            | <b>すしてください】</b>                                                                              |                                |
| ○埼玉県電子申請・届出す                           | ~ 中略 ~                                                                                       | この URL にアクセスし、<br>受験料を支払ってください |
| https://                               | 下記の整理番号 を記載したメールを送信しました。<br>メールアドレスが誤っていたり、フィルタ等を設定されている<br>メールが届かない可能性がございます。               | 場合、                            |
| 整理番号                                   | 094437827560                                                                                 |                                |
| 整理番号は、今後申辺<br>申込状況は、利用者ロ<br>なお、内容に不備があ | 公状況を確認する際に必要となる大切な番号です。<br>ダインを行い 申込 内容照会から確認して下さい。<br>る場合は別途メール、または、お電話にてご連絡を差し             | 上げる事があります。                     |
| 続いてアンケートにこ                             | 協刀」具にる場合はト記 - アンケートに回答する」からア<br>申込内容照会の申込詳細から、納付手続きを進めてください。<br>納付確認が取れ次第、審査を開始します。<br>一覧へ戻る | ンケートにこ回合ください。<br>              |

2) 受験手数料(9,600円) の支払い

電子申請・届出サービスから受験手数料を支払ってください。 支払期限(7月5日(金))までに必ず支払いを済ませてください。支払期 間を過ぎると、いかなる場合であっても受付できません。

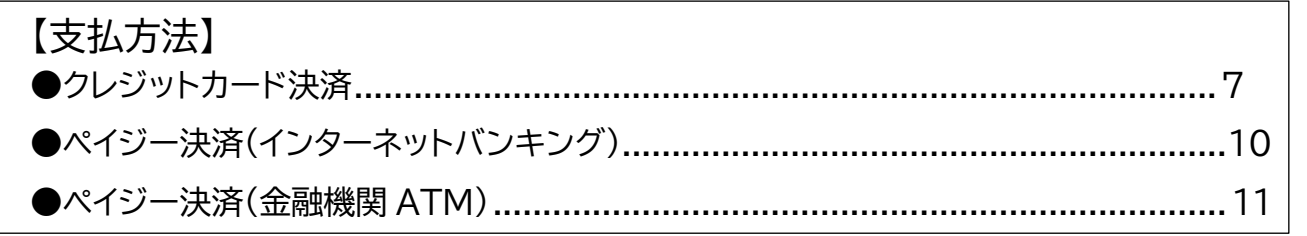

### ●共通

<u>電子申請・届出サービスにログインし</u>、「<u>申込内容照会</u>」を選択した後、該当す る手続きの「<u>申込詳細</u>」にアクセスしてください。

注) スマートフォンの場合は、画面右上「メニュー」をタップすると、「ログイン」及び「申込 内容照会」が表示されます。

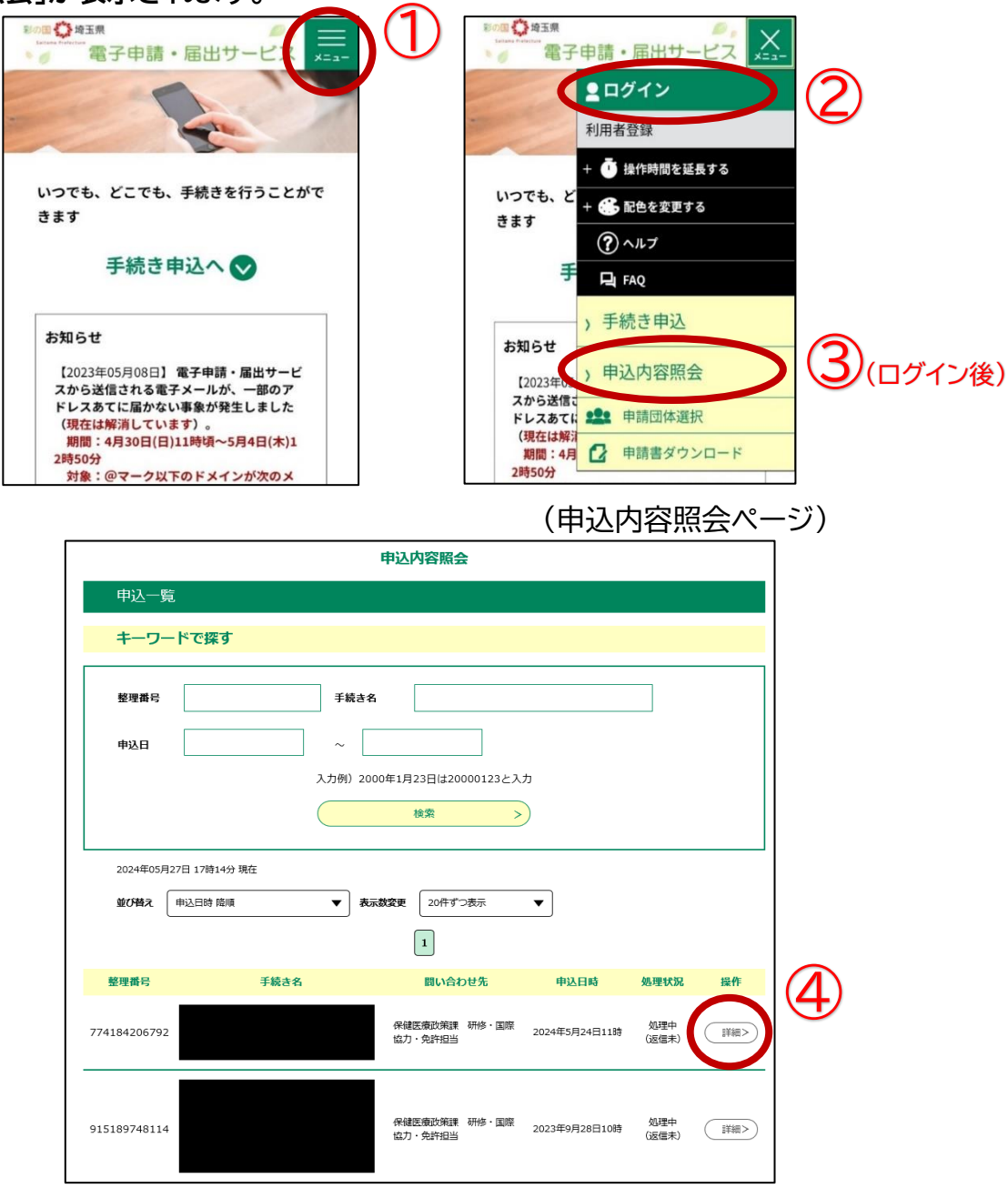

# ●クレジットカード決済

# 「申込詳細」の下部にある、【Omni Payment Gateway(NTT データ決済代行)でお支払い】をクリックしてください。

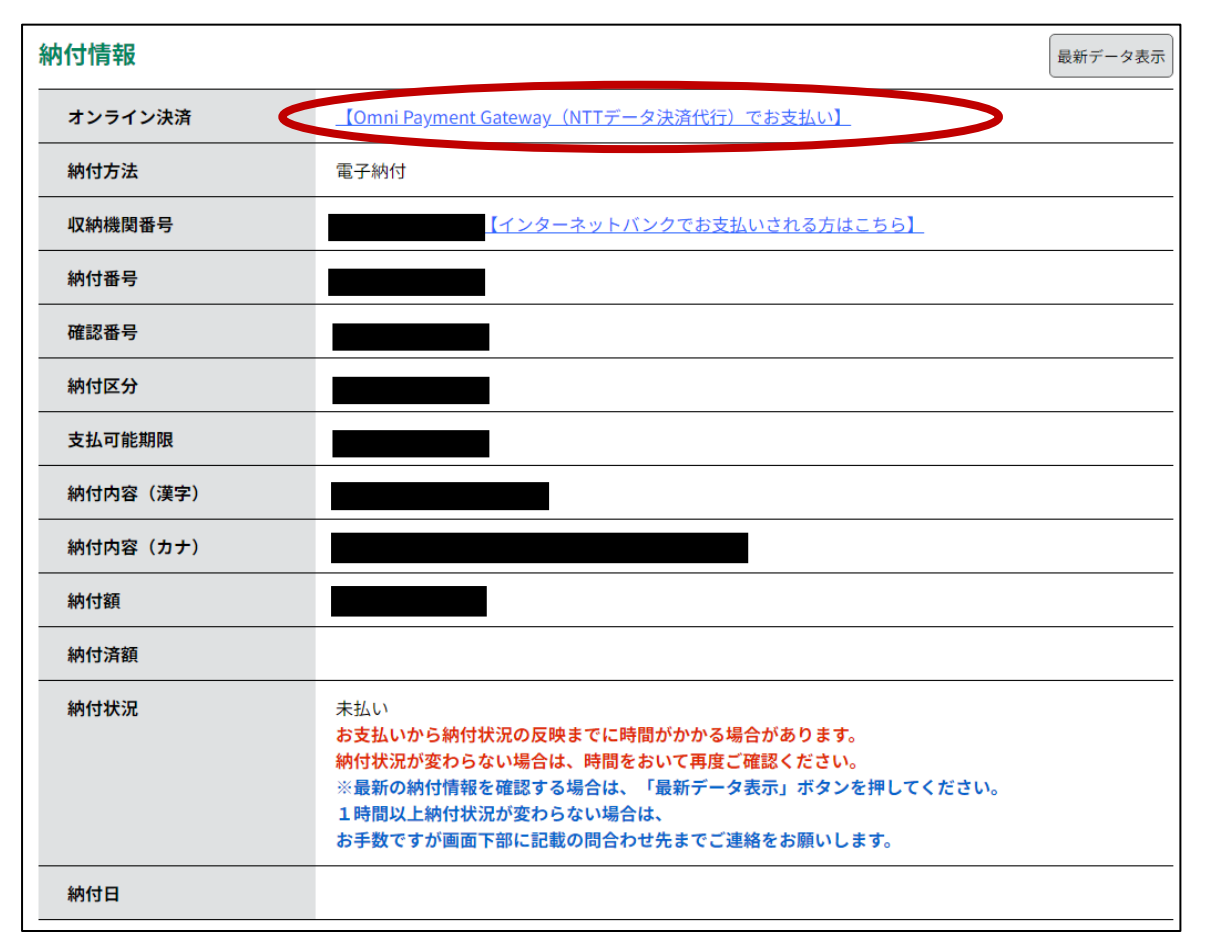

### ② 支払方法を選択し、「支払へ進む」をクリックしてください。

|                         | 申込内容照会                                                           |
|-------------------------|------------------------------------------------------------------|
| 決済方法選                   | R                                                                |
| <ul><li>クレジット</li></ul> | カード                                                              |
| <同意事項>                  |                                                                  |
| ・ 住所:〒150-0<br>・ お問い合わせ | )44 東京都渋谷区円山町19-1 渋谷プライムプラザ<br>;:etumopayment@kits.nttdata.co.jp |
|                         |                                                                  |
|                         | ✓ 同意する                                                           |
|                         | プライバシーポリシーについては <u>こちら(Omni Payment Gatewayサイト</u>               |
|                         | 上記の内容をご確認の上、ご同意いただける場合                                           |
|                         | 「同意する」にチェックをして、「支払へ進む」をクリックしてください。                               |
|                         | <                                                                |

③ クレジットカード情報を入力し、「確認へ進む」をクリックしてください。

| 申込内容照会                 |  |  |
|------------------------|--|--|
| クレジットカード情報入力           |  |  |
| 納付内容                   |  |  |
| 納付金額                   |  |  |
| カード番号の変                |  |  |
| ハイフン(-)抜きで数字のみご記入ください。 |  |  |
| 有効期限 必須                |  |  |
| 月/年                    |  |  |
| セキュリティコード 必須           |  |  |
|                        |  |  |
| < 選択へ戻る 確認へ進む >        |  |  |

④「支払う」をクリックすると、支払い手続きが完了します。

| 申込内容照会     |                      |  |
|------------|----------------------|--|
| 決済確認       |                      |  |
|            | 以下の内容でお支払いしてよろしいですか? |  |
| 納付内容       |                      |  |
| 納付金額       |                      |  |
| クレジットカード情報 |                      |  |
| カード番号      |                      |  |
| 有効期限       |                      |  |
| <          | 入力へ戻る 支払う >          |  |

### ⑥ 支払いが完了した旨のメッセージを確認してください。

|      | 申込内容照会     |
|------|------------|
| 決済完了 |            |
|      | 決済が完了しました。 |
|      | < 詳細へ戻る    |

# ⑦「申込内容照会」で、「お支払いが完了しています」という表記を確認してく ださい。

| 申込詳細           |               |
|----------------|---------------|
| 申込内容を確認してください。 |               |
| 手続き名           |               |
| 整理番号           |               |
| 処理状況           | 処理待ち          |
| 処理履歴           |               |
| 納付情報           | 最新データ表示       |
| オンライン決済        | お支払いが完了しています。 |
| 支払可能期限         |               |
| 納付額            |               |
| 納付済額           |               |
| 納付状況           | 支払済           |
| 納付日            |               |

### 納付情報の項目の、「納付状況」に「支払済」と書かれていれば、 申込はすべて終了しています。 受験票データの交付をお待ちください。

## ●ペイジー決済(インターネットバンキング)

【インターネットバンクでお支払いされる方はこちら】をクリックすると、《支払金融機関 一覧》が表示されます。インターネットバンキングが利用可能な金融機関をクリックしま す。選択した金融機関の《Pay-easy(ペイジー)画面》が表示されますので、インターネッ トバンキングで支払いを行ってください。

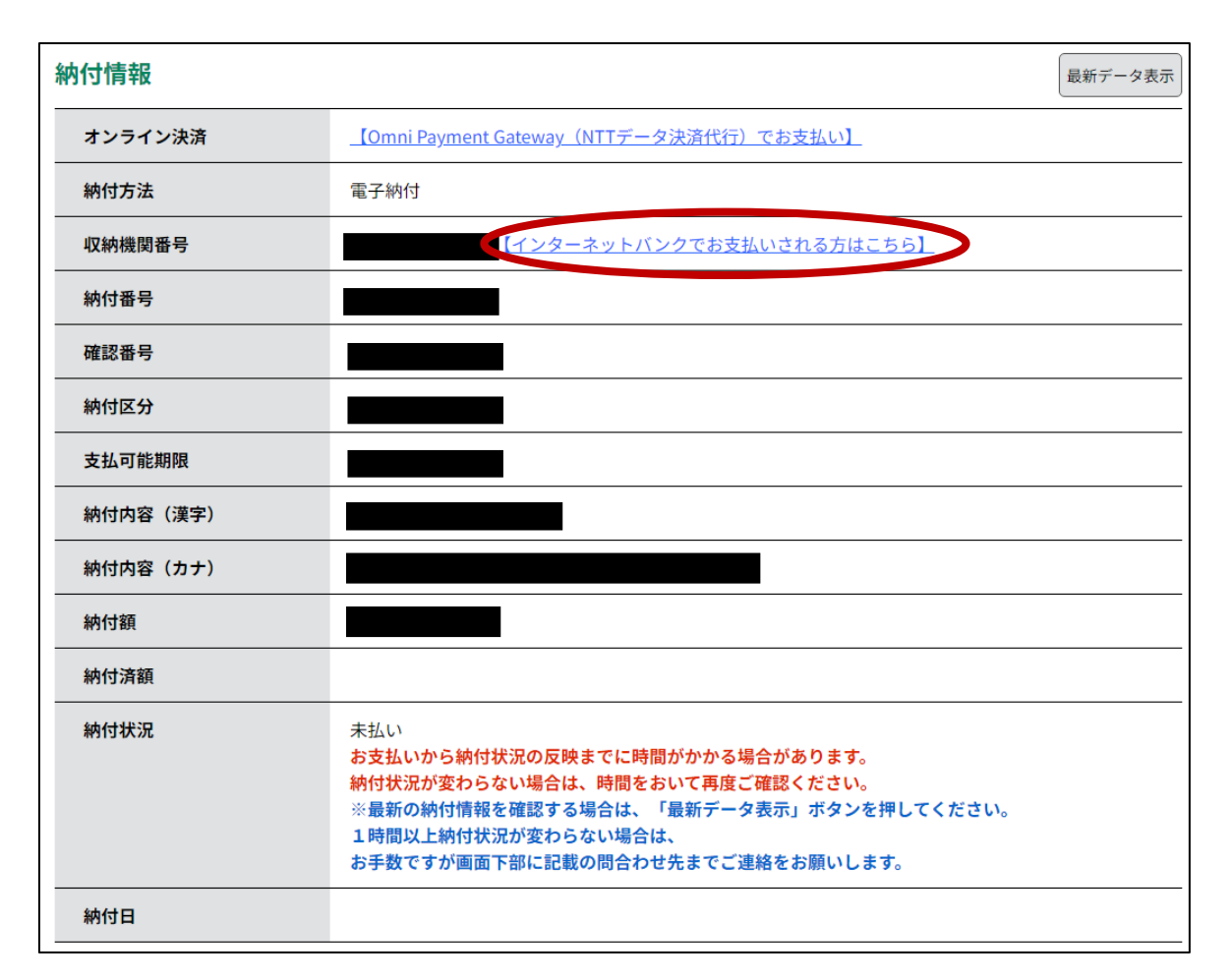

なお、その際、「収納機関番号」、「納付番号」、「確認番号」、「納付区分」の入力が求められます。

※ 支払金融機関のホームページでのペイジー支払の操作が不明の場合は 支払金融機関に問合せてください。

決済が完了すると、「申込詳細画面」に戻ります。『納付状況』欄が"支払済" になります。

納付情報の項目の、「納付状況」に「支払済」と書かれていれば、 申込はすべて終了しています。 受験票データの交付をお待ちください。

#### ●ペイジー決済(金融機関 ATM)

電子申請・届出サービスの「申込内容照会」の「申込詳細」に記載されている ・収納機関番号

- ·納付番号
- ·確認番号
- ·納付区分

#### を利用して、各金融機関 ATM で納付してください。

※ 納付できる金融機関が決まっているので、事前に確認してください。
 参考→<u>https://www.pay-easy.jp/where/</u>(利用できる金融機関)

| 内付情報     | 最新データ                                                                                                    |
|----------|----------------------------------------------------------------------------------------------------|
| オンライン決済  | _【Omni Payment Gateway <u>(NTTデータ決済代行)でお支払い】</u>                                                                                                    |
| 納付方法     | 電子納付                                                                                                    |
| 収納機関番号   | ♪ シターネットバンクでお支払いされる方はこちら】                                                                                                    |
| 納付番号     |                                                                                                    |
| 確認番号     |                                                                                                    |
| 納付区分     |                                                                                                    |
| 支払可能期限   |                                                                                                    |
| 納付内容(漢字) |                                                                                                    |
| 納付内容(カナ) |                                                                                                    |
| 納付額      |                                                                                                    |
| 納付済額     |                                                                                                    |
| 納付状況     | 未払い<br>お支払いから納付状況の反映までに時間がかかる場合があります。<br>納付状況が変わらない場合は、時間をおいて再度ご確認ください。<br>※最新の納付情報を確認する場合は、「最新データ表示」ボタンを押してください。<br>1時間以上納付状況が変わらない場合は、<br>お手数ですが画面下部に記載の問合わせ先までご連絡をお願いします。 |
| 納付日      |                                                                                                    |

決済後、納付情報の項目の「納付状況」に 「支払済」と書かれていれば、申込はすべて終了しています。 受験票データの交付をお待ちください。

3)受験票データの交付

支払後、入金状況・申込内容を埼玉県が確認します。不備等が無い場合、**8 月16日(金)までに、**受験票データを埼玉県電子申請・届出サービスでお送りしますので、受験票データ交付の御案内メールが届いたら、必ず受験票の 記載内容を確認してください。

※ 御案内メールが届かない又は紛失してしまった場合も、利用者ログイン 後の「申込詳細」から受験票データを確認することができます。

## 4)受験日当日

試験会場では、受験票に記載される受験番号の席で受験をして いただきます。**受験票を印刷する必要はありません**が、試験会場で 受験番号が分からないことが無いように御注意ください。